## Consulta por data

É possível fazer a procura por providência fazendo a consulta por um intervalo de datas. O usuário deve acessar o menu "Providências", neste menu o item "Consultas" e clicar no item de menu "Data".

| Providências 👻       | Gráficos 👻 Relatório 👻 | Configuração 👻 |
|----------------------|------------------------|----------------|
| <b>r</b> ∜ Ativas    |                        |                |
| 🖬 Arquivadas         | ) Eletrônico da        | Corregedori    |
| Consultas            | Protocolo              |                |
| 🖹 Reabrir            | & Nome                 |                |
| Interessado          | 🛗 Data                 | ÷ C            |
| Jose Francisco Chaga | s 📑 Avançada           | ) 19           |

Menu providências consulta por data - 01

A tela de consulta inicialmente contém um formulário simples. Para consultar basta informar o data inicial e data final. Após clicar no botão "Consultar".

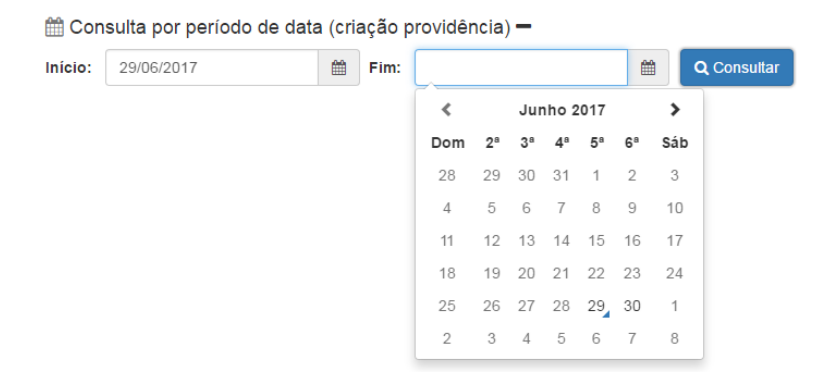

Formulário consulta por data - 02

O retorno da consulta poderá trazer uma ou mais linhas da tabela de providências. O ícone de cor azul indica que a providência está sob a posse de algum setor. O ícone de cor vermelha indica que a providência foi protocolada ou movimentada e ainda não foi recebida pelo setor. O ícone de cor cinza indica que a providência está arquivada, a coluna "Local" indica os setores em questão (o que possui a posse, o que ainda não recebeu a providência e o que arquivou a providência). Para visualizar o conteúdo do pedido inicial o usuário deve clicar no botão "Consultar providência" ina coluna "Ações". A janela flutuante de detalhes da providência será aberta. Para consultar as movimentações da providência (os setores por onde ela transitou) clique no botão *c* "Movimentos".

## A data levada em consideração para consulta será a data de criação da providência.

| 11 | Consulta | por | período | de | data | (criação | providência) | + |  |
|----|----------|-----|---------|----|------|----------|--------------|---|--|
|----|----------|-----|---------|----|------|----------|--------------|---|--|

| #  | Тіро        | Protocolo   | Interessado                        | Local               | Data Prov  | Data Mov   | Ações      |
|----|-------------|-------------|------------------------------------|---------------------|------------|------------|------------|
| 1  | 0 Dúvida    | 8493-QDYRBD | Araranguá - Contadoria             | Central Atendimento | 29/06/2017 | 29/06/2017 | <b>B 2</b> |
| 2  | 0 Dúvida    | 8492-QETULL | Juliana Stahelin Schmidt           | Central Atendimento | 29/06/2017 | 29/06/2017 | B 3        |
| 3  | Reclamação  | 8491-VFFPZZ | Luana Diwie Thomaz Da Silva        | Central Atendimento | 29/06/2017 | 29/06/2017 | B 3        |
| 4  | Comunicação | 8490-JYJRTW | Humberto Goulart Da Silveira       | Central Atendimento | 29/06/2017 | 29/06/2017 | B 2        |
| 5  | Reclamação  | 8489-UFSREO | Carla Isolete Slomp                | Central Atendimento | 29/06/2017 | 29/06/2017 | B 2        |
| 6  | Comunicação | 8488-JPSBAX | Dener Fanton Da Silva              | Central Atendimento | 29/06/2017 | 29/06/2017 | B 2        |
| 7  | Reclamação  | 8487-DPQNJN | Sigmar Klein Junior                | Central Atendimento | 29/06/2017 | 29/06/2017 | B 3        |
| 8  | 💿 Dúvida    | 8486-ZYIFUK | Alan Ricardo Schade                | Ass. Custas         | 29/06/2017 | 29/06/2017 | B 3        |
| 9  | Comunicação | 8485-PCLVXM | José João Palma                    | Central Atendimento | 29/06/2017 | 29/06/2017 | <b>B 2</b> |
| 10 | 💿 Dúvida    | 8484-HKRYWL | Evana Maria Bittencourt Dambrowski | Ass. Custas         | 29/06/2017 | 29/06/2017 | B 3        |
| 11 | Reclamação  | 8483-HCRMSF | Jair Alves Ramos                   | Central Atendimento | 29/06/2017 | 29/06/2017 | B 3        |
| 12 | Comunicação | 8482-LZZTMJ | Marisa Paiva Mildner               | Ass. Custas         | 29/06/2017 | 29/06/2017 | B 2        |
| 13 | Reclamação  | 8481-VJDHZN | Paulo De Albuquerque Coelho        | Central Atendimento | 29/06/2017 | 29/06/2017 | B 3        |
| 14 | 🕕 Dúvida    | 8480-RJRXLD | Crystian Krautchychyn              | Central Atendimento | 29/06/2017 | 29/06/2017 | B 2        |

Resultado da consulta por intervalo de datas - 03